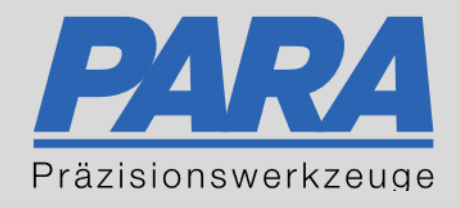

# Ihr <u>PA</u>rtuer aus <u>RA</u>veusburg.

## für Präzisionswerkzeuge und C/MRO Versorgungskonzepte

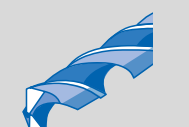

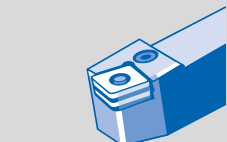

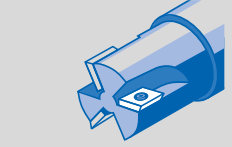

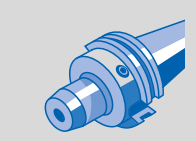

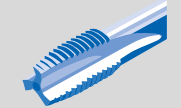

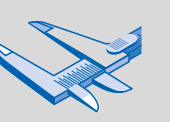

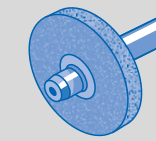

1717A

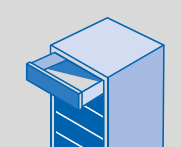

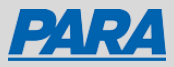

## **Digitale Version**

## Über den Browser Chrome:

- 1. PARA E-Commerce öffnen
- 2. rechts oben, drei Punkte anklicken
- 3. "Streamen, speichern und teilen"
- 4. "Seite als App installieren"
- 5. "Installieren"
- App kann nun auf dem Desktop, an der Taskleiste und an den Start angeheftet werden

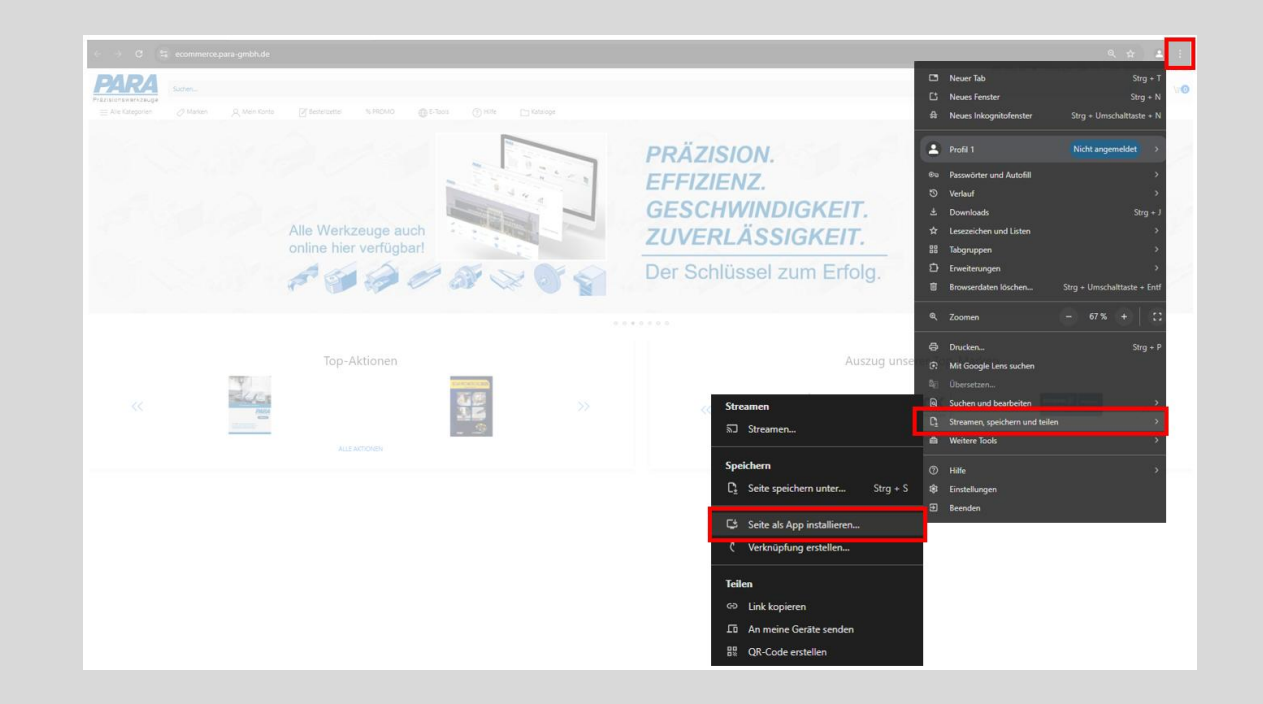

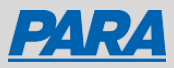

## **Digitale Version**

#### Über den Browser Edge:

- 1. PARA E-Commerce öffnen
- 2. rechts oben, drei Punkte anklicken
- 3. "Apps"
- 4. "Diese Site als eine App installieren"
- 5. "Installieren"
- App kann nun auf dem Desktop, an der Taskleiste und an den Start angeheftet werden

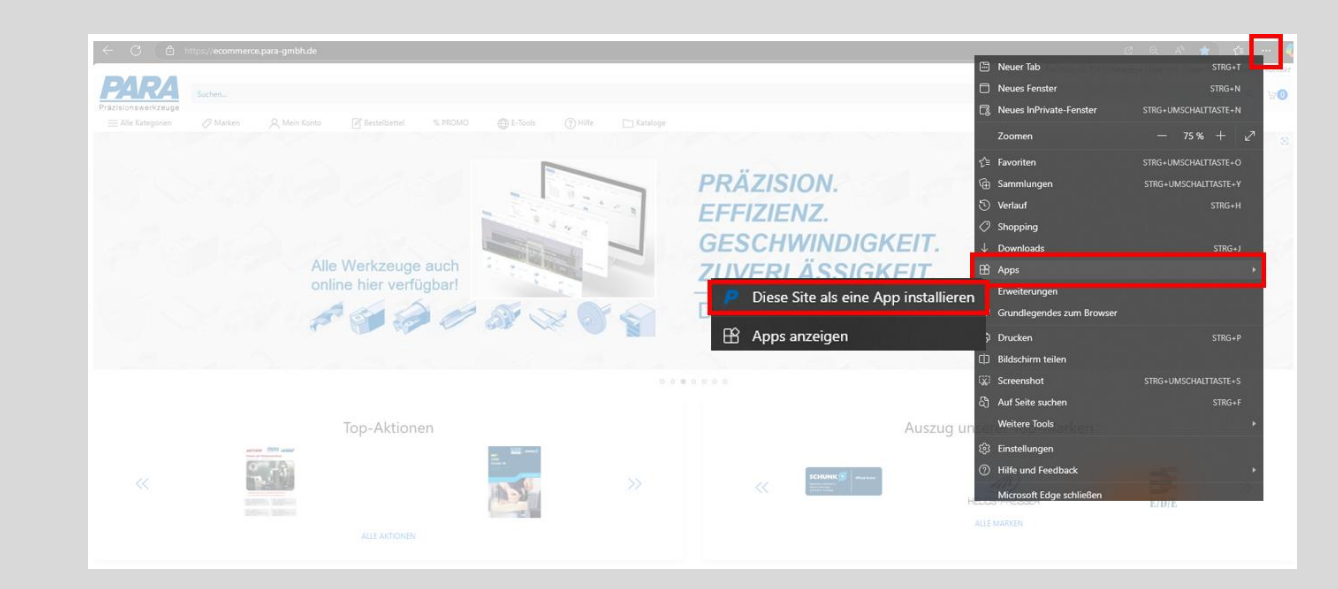

Ihr <u>PArtuer aus RAveusburg</u>.

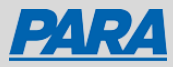

### Mobile Version

#### Auf dem ISO:

- 1. PARA E-Commerce öffnen
- 2. Teilen Symbol anklicken
- 3. "Zum Home-Bildschirm"
- 4. "Hinzufügen"

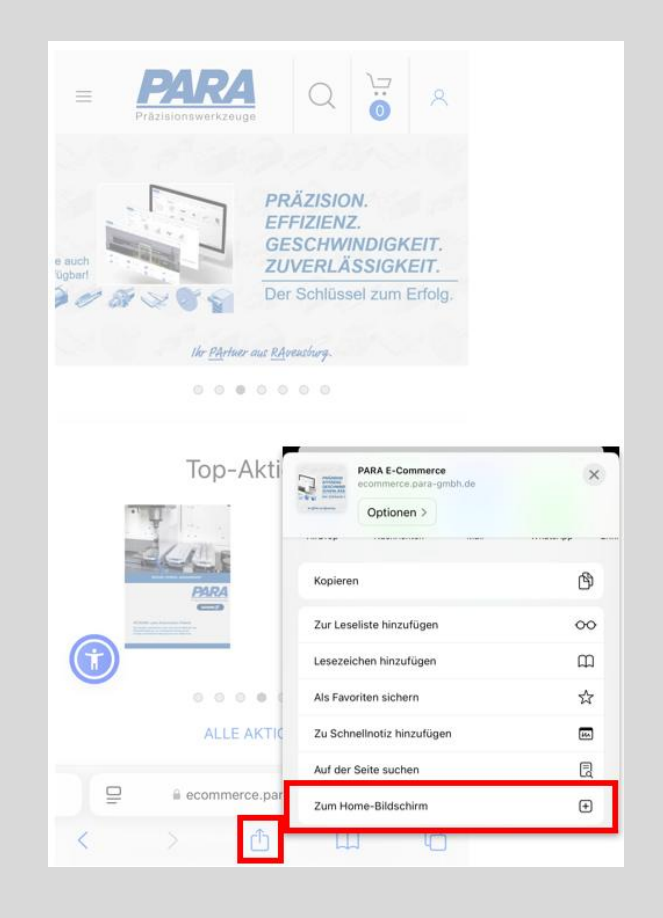

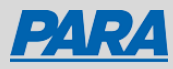

#### Mobile Version

#### Auf dem Android:

- 1. PARA E-Commerce öffnen
- 2. rechts oben, drei Punkte anklicken
- 3. "Zum Startbildschirm hinzufügen"
- 4. "Hinzufügen"

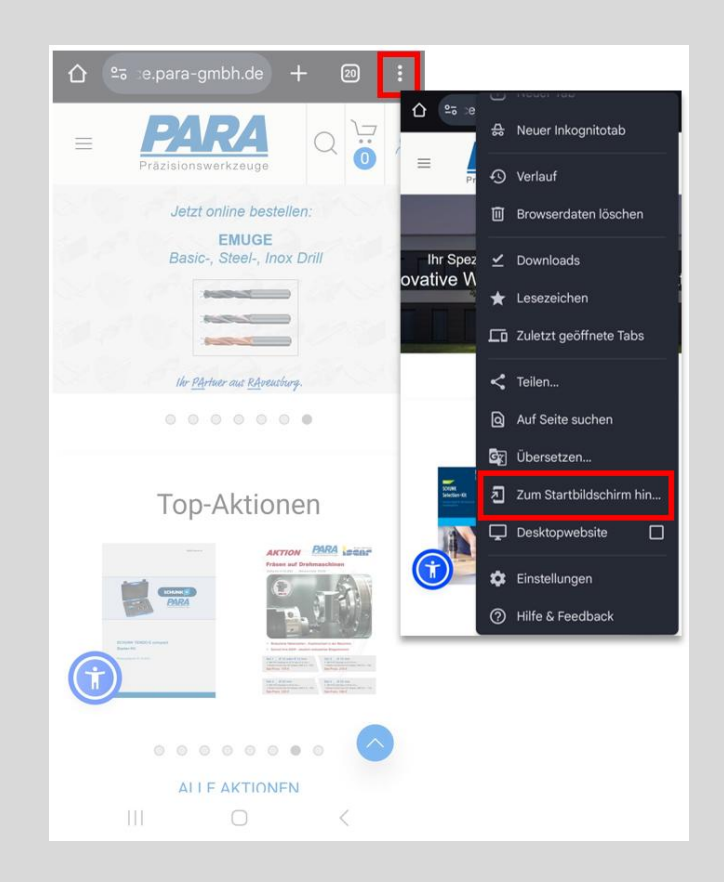

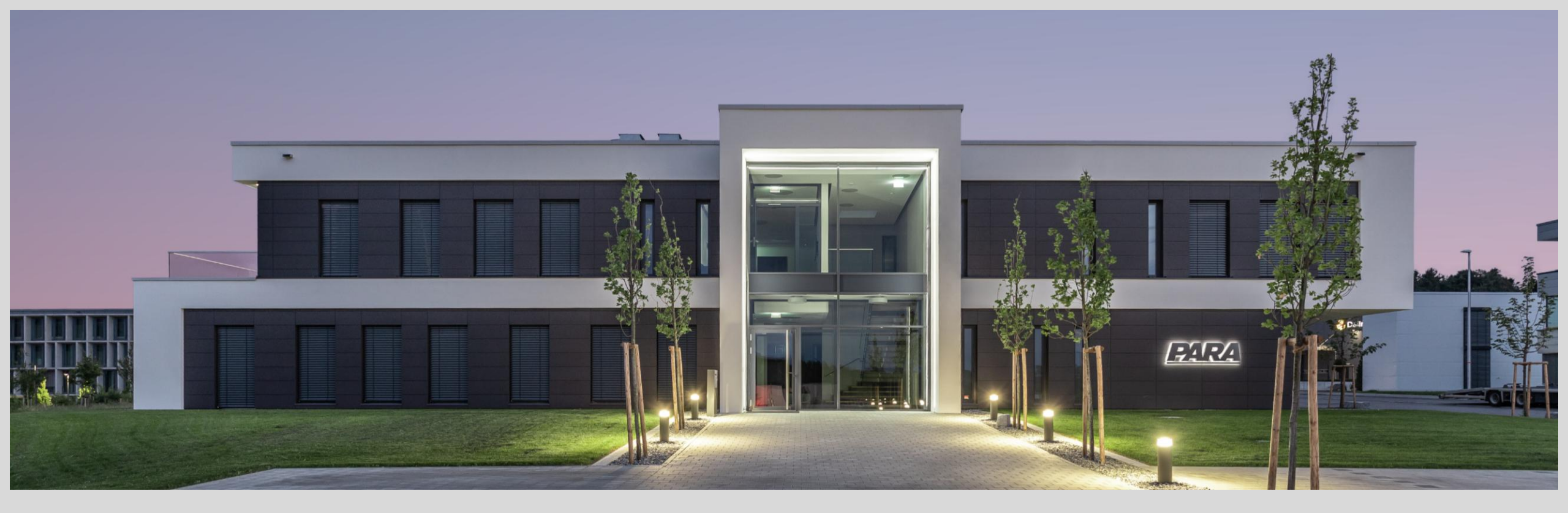

#### Vielen Dank!

PARA Präzisionswerkzeuge GmbH Wilhelm-Brielmayer-Straße 3 88213 Ravensburg t (0751) 769 23 – 0
m info@para-gmbh.de
i www.para-gmbh.de
shop ecommerce.para-gmbh.de
in linkedin.com/company/para-gmbh